# Tuto Extranat Pocket

## A - Opérations de synchronisation

Vous allez mettre à jour toutes les données de références indispensables au bon fonctionnement de l'application et les données administratives telles que les licences, les clubs, les tables de paramètres de natation course.

Les mises à jour sont classées selon 2 catégories

- Mises à jour obligatoires pour le logiciel, les données licences et structures FFN.
- Mises à jour facultatives pour les records et les performances.

Il arrive que les synchronisations plantent, surtout la troisième obligatoire : dans ce cas, la relancer.

Les synchronisations facultatives ne sont pas nécessaires, sauf si on veut faire le suivi des records (régionaux ou nationaux).

| en fonction de votre connexion internet, ces opérations peu<br><b>aNat-Pocket</b><br>Version<br>Vous disposez de la dernière version (6.3.0)<br>obligatoires <sup>1</sup> | Jvent prer                                                                                                    | ndre jusqu'à j<br>t Natation Co                                                                                                    | olusieurs minutes.                                                                                                    | volutions                                                                                                    |
|----------------------------------------------------------------------------------------------------|----------------------------------------------------------------------------------------------------|----------------------------------------------------------------------------------------------------|----------------------------------------------------------------------------------------------------|----------------------------------------------------------------------------------------------------|
| en fonction de votre connexion internet, ces opérations peu<br><b>aNat-Pocket</b><br>Version<br>Vous disposez de la dernière version (6.3.0)<br>obligatoires <sup>1</sup> | uvent prer<br>d'extraNa                                                                                                    | ndre jusqu'à p<br>t Natation Co                                                                                                    | olusieurs minutes.                                                                                                    | Evolutions                                                                                                    |
| an fonction de votre connexion internet, ces opérations peu<br>aNat-Pocket<br>Version<br>Vous disposez de la dernière version (6.3.0)                                     | uvent prer                                                                                                    | ndre jusqu'à j<br>ut Natation Co                                                                                                    | lusieurs minutes.                                                                                                    | Evolutions                                                                                                    |
| aNat-Pocket Version Vous disposez de la dernière version (6.3.0) obligatoires <sup>1</sup>                                                                                | d'extraNa                                                                                                    | it Natation Co                                                                                                    | urse.                                                                                                    | Evolutions                                                                                                    |
| Version<br>Vous disposez de la dernière version (6.3.0)                                                                                                    | d'extraNa                                                                                                    | it Natation Cc                                                                                                    | urse.                                                                                                    | Evolutions                                                                                                    |
| Version Vous disposez de la dernière version (6.3.0) obligatoires <sup>1</sup>                                                                                            | d'extraNa                                                                                                    | it Natation Co                                                                                                    | urse.                                                                                                    | volutions                                                                                                    |
| Vous disposez de la dernière version (6.3.0)                                                                                                    | d'extraNa                                                                                                    | it Natation Co                                                                                                    | urse.                                                                                                    |                                                                                                    |
| obligatoires <sup>1</sup>                                                                                                    |                                                                                                    |                                                                                                    |                                                                                                    |                                                                                                    |
| obligatoires <sup>1</sup>                                                                                                    |                                                                                                    |                                                                                                    |                                                                                                    |                                                                                                    |
| obligatori co                                                                                                    |                                                                                                    |                                                                                                    |                                                                                                    |                                                                                                    |
|                                                                                                    |                                                                                                    |                                                                                                    |                                                                                                    |                                                                                                    |
| Nature de la synchronisation                                                                                                    |                                                                                                    | Nombre<br>d'éléments                                                                                                    | Date de diffusion                                                                                                    | n Action                                                                                                    |
| Tables de références du logiciel extraNat-Natation Cou                                                                                                    | urse -                                                                                                    |                                                                                                    |                                                                                                    | 2                                                                                                    |
| Liste des structures affiliées à la FFN                                                                                                    | 1497                                                                                                    |                                                                                                    |                                                                                                    | 2                                                                                                    |
| Liste des licenciés à la FFN de la saison                                                                                                    | 0                                                                                                    |                                                                                                    |                                                                                                    | 2                                                                                                    |
|                                                                                                    |                                                                                                    |                                                                                                    |                                                                                                    |                                                                                                    |
| facultatives <sup>2</sup>                                                                                                    |                                                                                                    |                                                                                                    |                                                                                                    |                                                                                                    |
| Nature de la synchronisation                                                                                                    | Nombre de Date de diffu                                                                                                    |                                                                                                    | Date de diffusion                                                                                                    | Action                                                                                                    |
| Liste des records institutionnels                                                                                                    | 21040                                                                                                    |                                                                                                    |                                                                                                    | 2                                                                                                    |
| Liste des performances de mes licenciés                                                                                                    | 0                                                                                                    |                                                                                                    |                                                                                                    | 2                                                                                                    |
|                                                                                                    | Nature de la synchronisation         Tables de références du logiciel extraNat-Natation Cou         Liste des structures affiliées à la FFN         Liste des licenciés à la FFN de la saison         facultatives <sup>2</sup> Nature de la synchronisation         Liste des records institutionnels         Liste des performances de mes licenciés | Nature de la synchronisation         Tables de références du logiciel extraNat-Natation Course         Liste des structures affiliées à la FFN         Liste des licenciés à la FFN de la saison         facultatives <sup>2</sup> Nature de la synchronisation         Liste des records institutionnels         Liste des performances de mes licenciés | Nature de la synchronisation       Nombre d'éléments         Tables de références du logiciel extraNat-Natation Course       -         Liste des structures affiliées à la FFN       1497         Liste des licenciés à la FFN de la saison       0         Facultatives <sup>2</sup> -         Nature de la synchronisation       Nombre de performances         Liste des records institutionnels       21040         Liste des performances de mes licenciés       0 | Nature de la synchronisation       Nombre d'éléments       Date de diffusion         Tables de références du logiciel extraNat-Natation Course       -          Liste des structures affiliées à la FFN       1497          Liste des licenciés à la FFN de la saison       0          facultatives <sup>2</sup> Nature de la synchronisation       Nombre de performances       Date de diffusion         Liste des records institutionnels       21040          Liste des performances de mes licenciés       0 |

# **B** - Télécharger la compétition

Une fois les engagements clos sur extranat, le club recevant (Gestionnaire de la compétition), va pouvoir télécharger la compétition, puis la gérer.

- Onglet natation course
- Gestion de vos compétitions
- Rechercher mes compétitions sur le serveur fédéral
- La télécharger (flèche bleue)
- Quand la compétition est récupérée, il faut la sélectionner en cliquant sur les roues crantées, qui deviennent un « v » vert. Ensuite, revenir au menu principal.

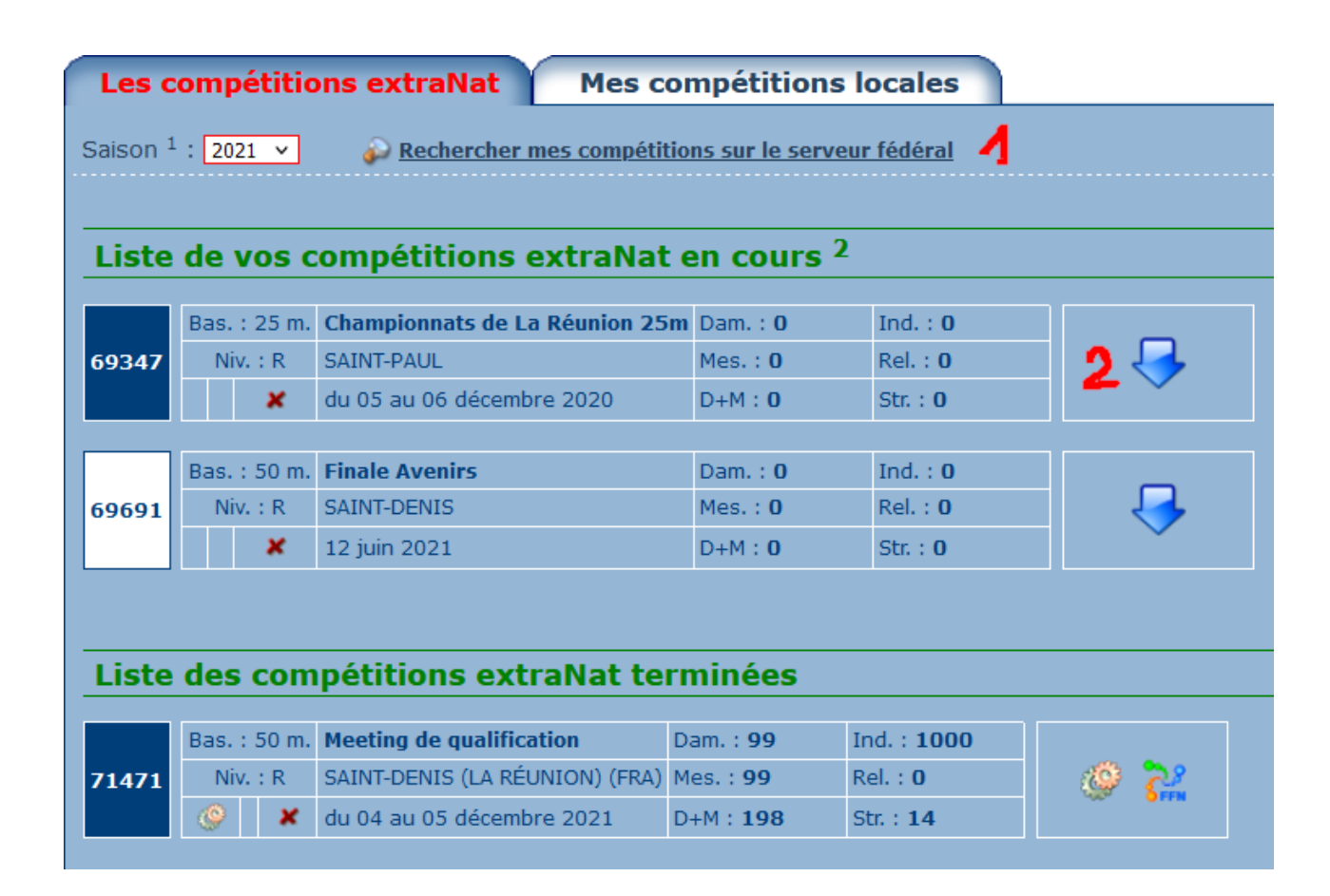

## C - Préparation de la compétition

#### C1- Suivi des records et type de chronométrage

- Attention le suivi des records n'est possible qu'à partir d'une gestion Ligue déléguée. Vous pouvez suivre les records que vous aurez sélectionnés sur les résultats. Le suivi des records ne sera possible que si la mise à jour facultative dans les synchronisations a été faite.
- Dans les paramétrages, ne pas oublier de choisir le type de chronométrage dans Chrono et TV. Si chronométrage électronique, préciser l'adresse du dossier du chronométrage électronique (Arès), et valider pour établir la liaison entre les deux ordinateurs.

|                                                             | Param                                     | étrages Engagements F                     | Planific | ation |  |  |  |
|-------------------------------------------------------------|-------------------------------------------|-------------------------------------------|----------|-------|--|--|--|
| 0                                                           | Options de traitement : Suivi des records |                                           |          |       |  |  |  |
| · · · · · · · · · · · · · · · · · · ·                       |                                           |                                           |          |       |  |  |  |
| Liste des records à suivre durant la compétition (10 maxi.) |                                           |                                           |          |       |  |  |  |
|                                                             | > Les I                                   | Records institutionnels                   |          |       |  |  |  |
|                                                             | RM                                        | Records du Monde                          | 50 m.    |       |  |  |  |
|                                                             | RE                                        | Records d'Europe                          | 50 m.    |       |  |  |  |
|                                                             | RF                                        | Records de France                         | 50 m.    |       |  |  |  |
|                                                             | MPF18                                     | Meilleures Performances Françaises 18 ans | 50 m.    |       |  |  |  |
|                                                             | MPF17                                     | Meilleures Performances Françaises 17 ans | 50 m.    |       |  |  |  |
|                                                             | MPF16                                     | Meilleures Performances Françaises 16 ans | 50 m.    |       |  |  |  |
|                                                             | MPF15                                     | Meilleures Performances Françaises 15 ans | 50 m.    |       |  |  |  |
|                                                             | MPF14                                     | Meilleures Performances Françaises 14 ans | 50 m.    |       |  |  |  |
|                                                             | MPF13                                     | Meilleures Performances Françaises 13 ans | 50 m.    |       |  |  |  |
|                                                             | MPF12                                     | Meilleures Performances Françaises 12 ans | 50 m.    |       |  |  |  |
|                                                             | MPF11                                     | Meilleures Performances Françaises 11 ans | 50 m.    |       |  |  |  |
|                                                             | RR                                        | Records Régionaux TC                      | 50 m.    |       |  |  |  |
|                                                             |                                           |                                           |          |       |  |  |  |

# C2- Engagements et compositions des relais

Dans cette partie vous pourrez déclarer les forfaits, ajouter/supprimer des nageurs ou épreuves, etc...On doit utiliser cet onglet en amont de la compétition et le jour J pendant échauffement de la 1ere réunion avant fin de déclaration des forfaits et édition des programmes.

<u>Attention</u> : une fois la compétition commencée vous ne pourrez plus revenir dans ce module afin de gérer les différents points cités plus hauts (forfaits, engagements, etc....) Il faudra se rendre dans traitement de la compétition, puis détail (point D2)

| Paramétrages Engagements Pl                                                                                                    | lanification                      |                                                                                          |                       |  |  |
|----------------------------------------------------------------------------------------------------|-----------------------------------|------------------------------------------------------------------------------------------|-----------------------|--|--|
| Options de traitement : Engagements & composition des relais                                                                                                    |                                   |                                                                                          |                       |  |  |
|                                                                                                    |                                   |                                                                                          |                       |  |  |
| <b>Engagements : 3</b> participants ( <b>2</b> nageuses, <b>1</b> nageurs) pou<br>soit : <b>9</b> engagements individuels ( <b>6</b> féminins, <b>3</b> masculins) - | r 2 structures<br>0 engagements ( | relais (O féminins, O masculins, O mixtes)                                               |                       |  |  |
|                                                                                                    | o engagemento i                   |                                                                                          |                       |  |  |
|                                                                                                    |                                   |                                                                                          |                       |  |  |
| ♀ IMPORTANT : pour engager des nageurs non FFN, choisiss                                                                                                    | ez dans les "opti                 | ions de traitement" ci-dessus la "gestion des bannières". C                              | Créez votre           |  |  |
| bannière puis ajoutez les nageurs, si besoin créez les en cliqu                                                                                                    | ant sur le + vert.                |                                                                                          |                       |  |  |
|                                                                                                    |                                   |                                                                                          |                       |  |  |
| Rch struct :                                                                                                    |                                   | Rch indiv :                                                                              |                       |  |  |
| Liste des structures participantes :                                                                                                    |                                   | v                                                                                        |                       |  |  |
|                                                                                                    |                                   | • Tri par nom                                                                            | O Tri par épreuve     |  |  |
|                                                                                                    |                                   |                                                                                          |                       |  |  |
| ST-DENIS RÉUNION (62997400972)                                                                                                    |                                   |                                                                                          |                       |  |  |
|                                                                                                    |                                   |                                                                                          |                       |  |  |
|                                                                                                    |                                   | ✓ Forfait gé                                                                             | néral de la structure |  |  |
| Aloutor up individu                                                                                                    |                                   |                                                                                          |                       |  |  |
| Ajouter un muiviau                                                                                                    |                                   |                                                                                          |                       |  |  |
| Rechercher :                                                                                                    |                                   |                                                                                          |                       |  |  |
|                                                                                                    |                                   |                                                                                          |                       |  |  |
| Dames                                                                                                    |                                   | Messieurs                                                                                |                       |  |  |
| MASSARI Lea (2011) - FRA                                                                                                    | * 🖭 🗹                             | DITTA Pacome (2011) - FRA                                                                | Image: Section 1.     |  |  |
| 50 NL Dam 0.3300 Saisie manuelle 08/01/22     200 NL Dam 2 3500 Saisie manuelle 08/01/22                                                                             |                                   | SUINL Mes 0.2952 Saisie manuelle 08/01/22     200 NL Mes 2 1456 Saisie manuelle 08/01/22 |                       |  |  |
| <b>X</b> 400 NL Dam <b>6.3269</b> Saisie manuelle 08/01/22                                                                                                    |                                   | <b>X</b> 400 NL Mes <b>4.5200</b> Saisie manuelle 08/01/22                               |                       |  |  |
|                                                                                                    |                                   |                                                                                          |                       |  |  |
|                                                                                                    |                                   |                                                                                          |                       |  |  |

# C3- Planification - Distribution des engagements

Voir image ci-dessous.

**Info :** vous pouvez distribuer les engagements et exporter le live FFN la veille de la compétition. Les clubs, nageurs-euses et parents pourront ainsi avoir accès à la star-list provisoire. Cela n'aura pas d'impact si modifications le jour-J.

### Attention :

- Le jour de la compétition il convient auparavant d'avoir bien traité l'ensemble des forfaits ou ajouts éventuels d'engagements, afin de disposer du programme de compétition le plus juste possible.
- Si vous souhaitez doubler des séries de Nage Libre, veuillez le définir AVANT la distribution des engagements, dans l'onglet "Paramétrages " puis "Paramètres de planification"

| Paramétrage          | s Engagements Planification                                                                                                    |
|----------------------|----------------------------------------------------------------------------------------------------|
| Options de traitemer | nt : Distribution des engagements 🗸                                                                                                    |
|                      |                                                                                                    |
|                      | IMPORTANT                                                                                                    |
|                      | Vous allez distribuer l'ensemble des engagements de la compétition dans les lignes d'eau selon les règles FINA, il convient auparavant d'avoir bien traité l'ensemble des forfaits ou ajouts éventuels d'engagements, afin de disposer du programme de compétition le plus juste possible. A NOTER : il ne sera plus possible d'utiliser cette fonction dès que vous aurez saisi des résultats. Si vous souhaitez doubler des séries de Nage Libre, veuillez le définir AVANT la distribution des engagements, dans l'onglet "Paramétrages de la compétition". |
|                      | La distribution se fera sur un bassin à : 8 couloirs (cf. onglet paramétrages pour modifier).                                                                                                    |
|                      | Ø Distribution des engagements dans les lignes d'eau                                                                                                    |
|                      |                                                                                                    |

## C4- Planification de la compétition

Quand le logiciel a fini de planifier les séries du programme, la fenêtre avec les réunions va apparaître.

| Paramétrages Engagements Planification                                                                                                    |                       |                |                           |  |  |
|----------------------------------------------------------------------------------------------------|-----------------------|----------------|---------------------------|--|--|
| Options de traitement : Planification de la compétition 💙                                                                                                    |                       |                |                           |  |  |
|                                                                                                    |                       |                |                           |  |  |
| Rappel des paramétrages (cf. onglet paramétrages de la compétition)<br>Intervalle de temps entre 2 séries : <b>00:45</b> (mm:ss)<br>Temps d'évacution du bassin : <b>05:00</b> (mm:ss) |                       |                |                           |  |  |
| Imprimer le programme complet de la compétition                                                                                                    | ing de la compétition | 🖆 Exporte      | r le programme du liveffn |  |  |
| 👔 🔅 Recalculer le timing du programme 📝 Modifier le programme de la comp                                                                                                    | étition               |                |                           |  |  |
| J1 : Sa 29/01/22 - R1 : 1ère Réunion                                                                                                    |                       |                |                           |  |  |
|                                                                                                    |                       |                |                           |  |  |
| Ouverture des portes, début de l'échauffement                                                                                                    |                       | 14:00          | 00:55 ok                  |  |  |
| Fin de l'échauffement, évacuation du bassin                                                                                                    |                       | 14:55          |                           |  |  |
| 🌾 🖽 1. 50 Nage Libre Dames (1 Série)                                                                                                    | <b>V</b>              | 15:00          |                           |  |  |
| 🜾 🖽 2. 50 Nage Libre Messieurs (1 Série)                                                                                                    |                       | 15:01          |                           |  |  |
| 🐔 Fin de la réunion                                                                                                    |                       | 15:03          |                           |  |  |
| Traitements sur l'ensemble de cette réunion                                                                                                    |                       |                |                           |  |  |
| Imprimer le programme I Imprimer les fiches ou feuilles de course                                                                                                    | Imprimer les for      | aits déclarés  |                           |  |  |
| 🙍 Générer les fichiers du chronométrage électronique 🛛 🐸 Exporter les fich                                                                                                    | iers TV 🛛 🖆 Export    | er le programm | e du liveffn              |  |  |
| Modifier le programme de la compétition                                                                                                    |                       |                |                           |  |  |

- Imprimez les feuilles de courses si la compétition se déroule sans chronométrage électronique. Si compétition avec chronométrage électronique pensez à éditer les "feuilles de chronométrage"
- Attention, éditer et trier les fiches de courses peut prendre du temps, cela demande "des mains" et de l'organisation. Vous n'aurez que très peu de temps pour le faire suite à la fin de déclaration des forfaits. Sur les compétitions de type "Challenge Avenirs" je préconise de le faire le samedi matin avant échauffement. Si des forfaits ou rajouts interviennent, le faire via "le traitement de la compétition" et retirer ou ajouter les fiches de courses (point D-2)
- **Imprimez le programme** de la compétition (avec horaires) une fois tous les forfaits ou changements effectués. Voir avec le juge arbitre le nombre.
- Pensez bien à exportez le programme vers le live après toutes les modifications. Comme expliqué précédemment vous pouvez le faire la veille de la compétition.
- Recalculez le timing du programme si des modifications sont faites.
- Si chronométrage électronique, il faut envoyer les fichiers de chronométrage à l'ordinateur de chronométrage (Arès ou Quantum) avec le bouton "Générer fichiers chrono".

# **D** - Traitement de la compétition

#### D1 – Planning et Jury

- Définissez le jury de la compétition avec la liste transmise par le juge-arbitre. Vous ne pouvez pas rentrer des officiels non licenciés ! Attention : pour les compétitions de type "Challenge Avenirs" il faut obligatoirement un évaluateur ENF3
- Pour un officiel stagiaire, il faut d'abord cocher la case stagiaire avant d'entrer le nom, sinon extranat ne le trouvera pas

| Planning & Jury Détail                                                                                                    | Saisie Ré                                                                               | sultats                                                                                                    |                                                               |  |  |
|----------------------------------------------------------------------------------------------------|-----------------------------------------------------------------------------------------|----------------------------------------------------------------------------------------------------|---------------------------------------------------------------|--|--|
| J1 : Sa 29/01/2022 - R1 (OP : 14h00 - DE : 12)         Ouverture des portes, début de l'échauffement         Fin de l'échauffement, évacuation du bassin         I : 50 Nage Libre Dames (1 Série)         I : 50 Nage Libre Messieurs (1 Série)         Fin de la réunion         Traitements sur l'ensemble de cette réunion         Impr. programme         Impr. fiches/feuilles de c         Ó Définir jury         Genérer fichiers chrono.         Export liveffn         Insérer un évènement         Modifier le programme | 5h00)<br>14:00<br>14:55<br>15:00 @ 1 1<br>15:01 @ 1 1<br>15:03<br>course 2<br>Export TV | J1 : Sa 29/01/2022 - R2 (OP : 18h00 - DE : 19         Ouverture des portes, début de l'échauffement         Fin de l'échauffement, évacuation du bassin         I . 100 Nage Libre Dames (1 Série)         I . 100 Nage Libre Messieurs (1 Série)         Fin de la réunion         Traitements sur l'ensemble de cette réunion         Impr. programme         Impr. fiches/feuilles de comparation         Export livefin         Modifier le programme | h00)<br>18:00<br>18:55<br>19:00 @ 1 1<br>19:02 @ 1 1<br>19:04 |  |  |
| Fédération Française de Natation<br>104, Rue Martre - CS 70052 - 92583 CLICHY cedex<br>Tél. : +33 (0)1 70 48 45 70 - Fax : +33 (0)1 41 83 87 69 - Mail : ffn@ffnatation.fr                                                                                                    |                                                                                         |                                                                                                    |                                                               |  |  |

**MATATION** 

# <u> D2 – Détail</u>

Dans "Détail", on gère les forfaits ou ajouts de courses une fois que les programmes ou fiches de courses sont imprimés ou la réunion de la compétition commencée.

| Planning & Jury Détail Saisie Résultats                                                                                                    |
|----------------------------------------------------------------------------------------------------|
| Options de traitement : Détail des engagements 💙                                                                                                    |
|                                                                                                    |
| Engagements : 3 participants (2 nageuses, 1 nageurs) pour 2 structures<br>soit : 6 engagements individuels (4 féminins, 2 masculins) - 0 engagements relais (0 féminins, 0 masculins, 0 mixtes)                                 |
|                                                                                                    |
| IMPORTANT : pour engager des nageurs non FFN, choisissez dans les "options de traitement" ci-dessus la "gestion des bannières". Créez votre<br>bannière puis ajoutez les nageurs, si besoin créez les en diquant sur le + vert. |
| Porfaits                                                                                                    |
| Rch struct : @ Rch indiv :                                                                                                    |
| Liste des structures participantes :                                                                                                    |
| ⊙ Tri par nom O Tri par épreuve                                                                                                    |
| ST-DENIS RÉUNION (62997400972)                                                                                                    |
|                                                                                                    |
| A Forfait general de la structure                                                                                                    |
| Ajouter un individu                                                                                                    |
| Rechercher :                                                                                                    |
|                                                                                                    |
| Dames Messieurs                                                                                                    |
| MASSARI Lea (2011) - FRA · · · · · · · · · · · · · · · · · · ·                                                                                                    |
| 😺 100 NL Dam 1.2685 🤉 S1 L 5 📝 🛆 🔤 📅 👶 100 NL Mes 1.2600 🍃 S1 L 4 🖉 🛆 🔤 📅                                                                                                    |

#### <u>D3 – Saisie</u>

Vous devrez ici saisir les temps lorsque les fiches de courses remontent (barrage également) Il est conseillé d'êtres deux sur ce poste, un qui dicte et le deuxième qui rentre les temps. Bien respecter le format de temps : 'mm.sscc' mm=minutes, ss=secondes, cc=centièmes

Avec le chronométrage automatique, on récupère les temps d'une série en une seule fois en cliquant sur "Chrono. Automatique".

Vous devrez également gérer les disqualifications et forfaits divers, même avec le chronométrage électronique.

| Planning & Jury Détail Saisie                                                 | Résultats Finales 50 NL Dam (Séries 1/10)                             |  |  |  |
|-------------------------------------------------------------------------------|-----------------------------------------------------------------------|--|--|--|
| J1 : Sa 04/12/2021 - R1 💙 50 NL Dam (Séries) 💙 1/10 💙                         | Records à suivre : MPF17 RR MPR17 MPR16 MPR15 MPR14 MPR13 MPR12 MPR11 |  |  |  |
| Epreuves dames v Epreuves messieurs v Barrages v                              |                                                                       |  |  |  |
| Liveffn : 🔽 📃 🔲                                                               | Temps de passage : ) par 50m ) par 100m ) par distances FINA ) Aucun  |  |  |  |
| Attention, la phase finale :                                                  | suivant cette série a déjà été générée.                               |  |  |  |
| 50 Nage Libre Dames (Séries 1/10) - Sa 04/12/2021 à 09:39                     |                                                                       |  |  |  |
| 3 HOORELBEKE Clélie (2012) FRA CN ST-PIERRE RÉUNION 0.4270                    | X                                                                     |  |  |  |
| 4 MUNOZ Aurore (2010) FRA CLUB DES NAGEURS 0.4130                             | ×                                                                     |  |  |  |
| 5 METRO Pauline-Marie (2011) FRA CERCLE NAGEURS ST 0.5443                     | ×                                                                     |  |  |  |
| Ligne d'eau sur fond rouge = nageur ou nageuse déclaré hors concours ; le G e | t le D (Gauche, Droite) signifie que la série est doublée             |  |  |  |
| I Série préc. Série suiv. ) 👔 Effacer cette série                             | 🔅 Chrono. automatique 🥛 Enregistrer cette série 📮 Fichiers TV         |  |  |  |

# Attention : pensez à bien activer la case du le live FFN .

# <u> D4 – Résultats</u>

Vous pourrez accéder aux résultats partiels et les divers podiums et classements. Pensez à imprimer les résultats en 2 exemplaires après chaque épreuve terminée : 1 exemplaire pour juge arbitre et vérification des résultats et 1 pour vous.

| Planning & Jury           | Détail                      | Saisie                 | Résultats                            | Finales                    |           |
|---------------------------|-----------------------------|------------------------|--------------------------------------|----------------------------|-----------|
| Options de traitement :   | v                           | Classeme               | nts:Classement des n <mark>Ed</mark> | ition des résultats, class | ements, v |
|                           |                             |                        |                                      |                            |           |
| Classement des r          | nageurs sur plusiet         | irs épreuves           |                                      |                            |           |
|                           |                             |                        |                                      |                            |           |
| Epreuves                  | _                           | _                      |                                      |                            |           |
| 50 Nage Libre Messieur    | rs : 🗹 🛛 50 Nage Libre      | e Dames : 🔽            |                                      |                            |           |
| 100 Nage Libre Messier    | urs : 🗹 👘 100 Nage Libi     | re Dames : 🔽           |                                      |                            |           |
| Participation obligatoire | e à toutes les épreuves : 🚦 | /                      |                                      |                            |           |
| Catégories : Toutes catég | gories 🗸                    |                        |                                      |                            |           |
|                           |                             |                        |                                      |                            |           |
|                           |                             |                        |                                      |                            |           |
| Afficher Générer le l     | PDF du classement Export    | er le classement en CS |                                      |                            |           |
|                           |                             |                        |                                      |                            |           |

## <u>D5 – Finales</u>

Si dans la préparation de la compétition vous avez prévu des finales, l'onglet apparaîtra.

Dans les résultats apparaîtrons les qualifiés (finale A, Jeunes, etc....) comme vous l'avez défini dans la préparation de la compétition.

Il faudra systématiquement ouvrir chaque finale pour la valider, sinon elle n'apparaîtra pas dans le programme

Vous pourrez également gérer les barrages et les finales directes (par exemple série du 4004N non nagée le matin et en finale directe l'après -midi)

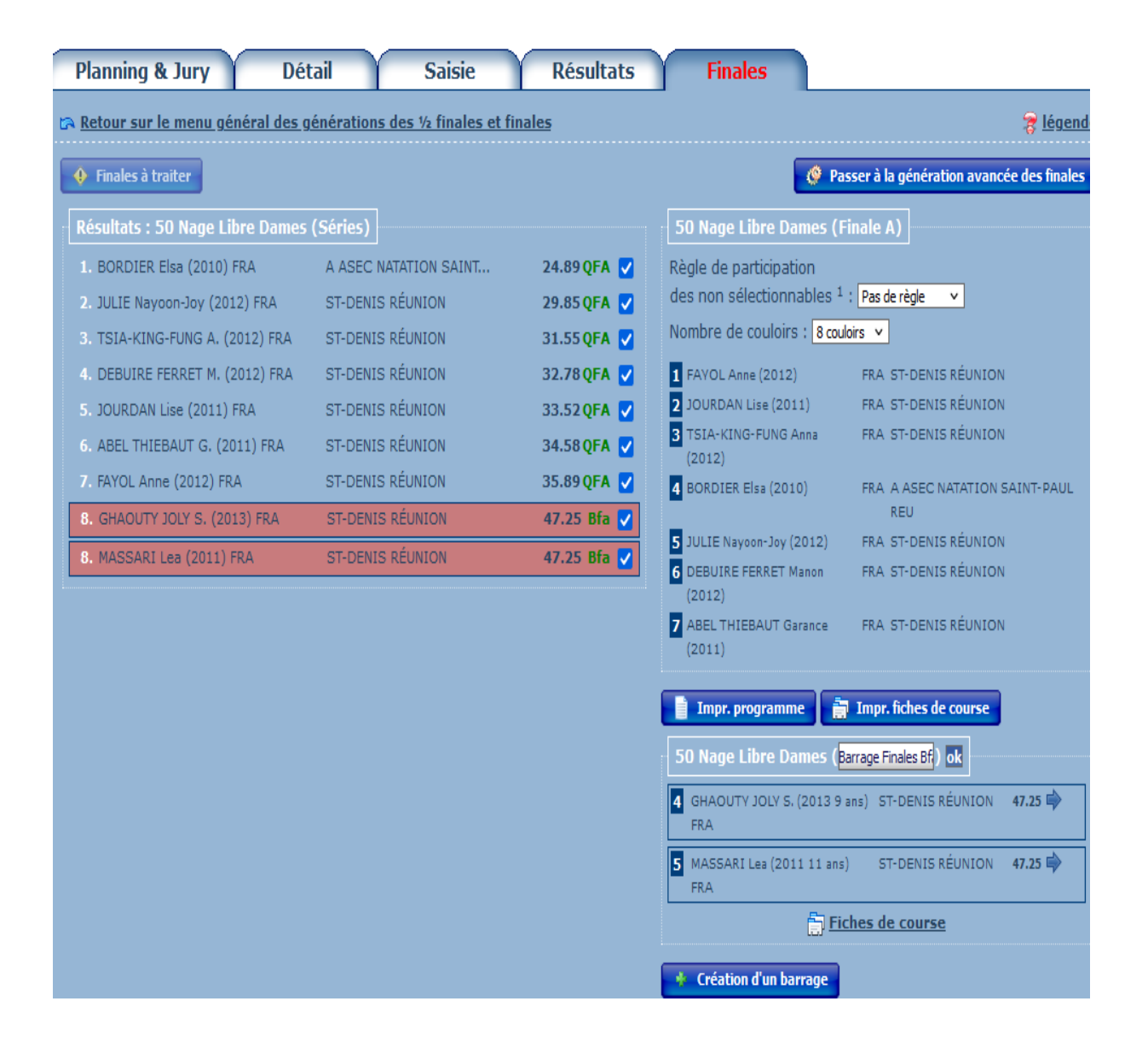

# <u>E – Gestion post-compétition - Exportation des résultats</u>

Avant de sortir du Traitement de la compétition, quand tous les résultats sont enregistrés, aller dans l'onglet Résultats, et faire Exporter tous les résultats au Live FFN. Le cas échéant, vérifier sur le Live que tous les résultats apparaissent bien.

Quand le jury a été complètement enregistré, retournez au menu principal, et choisir Gestion post-compétition.

Choisir l'onglet Exportations, et cliquer sur Envoyer les résultats sur le serveur fédéral. Si vous avez un petit texte vert, l'exportation s'est faite correctement ; s'il manque des temps, le programme reviendra dans saisie, dans la série où des performances seront manquantes. Idem si vous avez oublié d'enregistrer un évaluateur ENF3 dans le jury d'une Challenge avenir.

Faire des exportations FFNex et CSV en les enregistrant sur le disque dur et les envoyer à la Ligue (c-r-n@orange.fr) et à Franck Schott (franck.schott@gmail.com)

Faire une sauvegarde des données d'extranat sur votre disque dur. En garder une copie sur clé USB ou sur un ordinateur différent (important si l'ordinateur plante...)

| Résultats                                                                                                    | Podiums                                                                                                    | Classements                                                                                                    | Exportations                                                                                                    |
|----------------------------------------------------------------------------------------------------|----------------------------------------------------------------------------------------------------|----------------------------------------------------------------------------------------------------|----------------------------------------------------------------------------------------------------|
| Exportations des résult<br>Les résultats de votre<br>fédéral (ils peuvent être<br>site internet). Si toute<br>résultats, veuillez effec<br>Pocket puis contacte<br>(reclamation.natation@f<br>remonter une nouvelle f | ats sur extraNat<br>compétition sont bien pré<br>a en cours d'intégration do<br>fois, vous avez constaté<br>tuer vos corrections direc<br>ez le service informa<br>fnatation.fr) pour pouvoi<br>jois cette compétition sur le<br>er les résultats sur le serveur e | ésents sur le serveur<br>onc non visibles sur le<br>des erreurs sur les<br>tement sur extraNat-<br>atique de la FFN<br>r vous permettre de<br>e serveur.<br>extraNat | Exportations des résultats au format FFNex<br>Vous allez exporter les résultats de cette compétition au format FFNex.<br>2 Sector de la compétition au format FFNex                                                                                   |
| Attention : ce format depuis le 16 septembre 20                                                                                                    | tats au format PCE<br>d'échange n'est plus exploité<br>12.                                                                                                    | é ou produit par la FFN                                                                                                    | Exportations des résultats au format CSV<br>Cette fonctionnalité va vous permettre d'exporter la totalité des résultats au<br>format CSV (délimiteur point-virgule) et de vous permettre d'exploiter ces<br>données de la manière que vous souhaitez. |

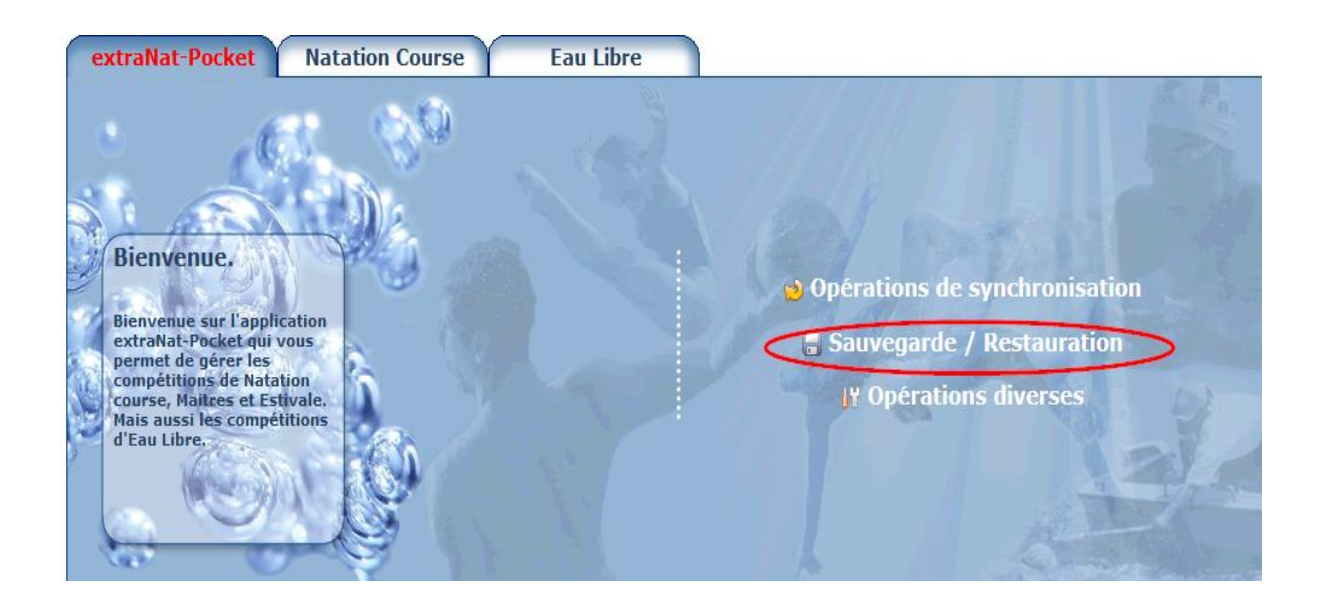

Fin du Tuto !

Si questions ou problèmes Etienne Vergnault : 06 92 78 98 38

email : etienne2106@gmail.com